## Supervision Request - Creating a MyMila Account

1. Please visit the MyMila portal: <u>https://portal.mila.quebec/</u>

|                                                                                                    |                                                                                                    | Register                                                                       | Login 🕀 FR |
|----------------------------------------------------------------------------------------------------|----------------------------------------------------------------------------------------------------|--------------------------------------------------------------------------------|------------|
| LOGIN PAGE                                                                                                    |                                                                                                    |                                                                                |            |
| WELCOME TO MYMILA!<br>Sign In - Applicants & Future Mila researchers<br>If you are not currently an active Mila student or resear<br>Sign In - Currently active Mila Students & Researchers<br>If you have an active Mila email address, you must sign<br>Don't have an account?<br>Click on "Register" on the top-right corner to create you | rcher, please enter your credentials in the bo<br>in using your Mila credentials via the "Sign-i<br>ur MyMila login.<br>User Name<br>Password<br>Cogin<br>Cogin<br>FORGOT YOUR PASSWORD?<br>REMEMBER ME PUBLIC COMPUTER | exes below to access your personalized portal<br>in With Google" button below. | space.     |
|                                                                                                    |                                                                                                    |                                                                                |            |

2. Click on "Register"

| Register Login $\oplus$ Fi                                                                                             | 2 |
|----------------------------------------------------------------------------------------------------|---|
|                                                                                                    |   |
|                                                                                                    |   |
| entials in the boxes below to access your personalized portal space.<br>ls via the "Sign-in With Google" button below. |   |

3. Create your profile by filling out all the mandatory fields (First name, Last name, Email address, etc.)

| CREATE YOUR PROFILE                                                                                                    |        |  |  |  |
|----------------------------------------------------------------------------------------------------|--------|--|--|--|
| CREATE YOUR PROFILE                                                                                                    |        |  |  |  |
| Thank you for creating your MyMila login.<br>We must now verify your email address in ordre to complete your login creation process.<br>An email has been sent to the address you provided with instructions on how to complete your email verification.<br><b>Note</b> : It might take a few minutes before you receive the verification email. Please be patient, refresh your inbox frequently and verify your spam folder. |        |  |  |  |
| First name *<br>Last name * ⑦<br>Email address *                                                                                                    |        |  |  |  |
| Have you been in contact with a Mila member at<br>any of these events? *<br>Please indicate the year of the event                                                                                                    |        |  |  |  |
| Would you like to receive information from Mila, such as our recruitment process, events, etc? *                                                                                                    | Ves No |  |  |  |

## 4. Create and confirm your password

| Your email will be your username.<br>Your password must be a minimum of 8 characters long and must include at least 1 uppercase letter, 1 lowercase letter, 1 number and 1 special character.<br>Hints and tips on how to create a strong password: Best practices for passphrases and passwords |                    |               |   |   |
|----------------------------------------------------------------------------------------------------|--------------------|---------------|---|---|
|                                                                                                    | Password *         |               | Ø |   |
|                                                                                                    | Confirm Password * |               | R |   |
|                                                                                                    |                    | Submit Cancel |   | • |

5. **Click on the "Submit" button**. You will receive an email from MyMila inviting you to verify your email address in order to activate your login.

| Your email will be your username.<br>Your password must be a minimum of 8 characters long and must include at least 1 uppercase letter, 1 lowercase letter, 1 number and 1 special character.<br>Hints and tips on how to create a strong password: Best practices for passphrases and passwords |  |   |  |
|----------------------------------------------------------------------------------------------------|--|---|--|
| Password *                                                                                                    |  | X |  |
| Confirm Password *                                                                                                    |  | 8 |  |
| Submit Cancel                                                                                                    |  |   |  |